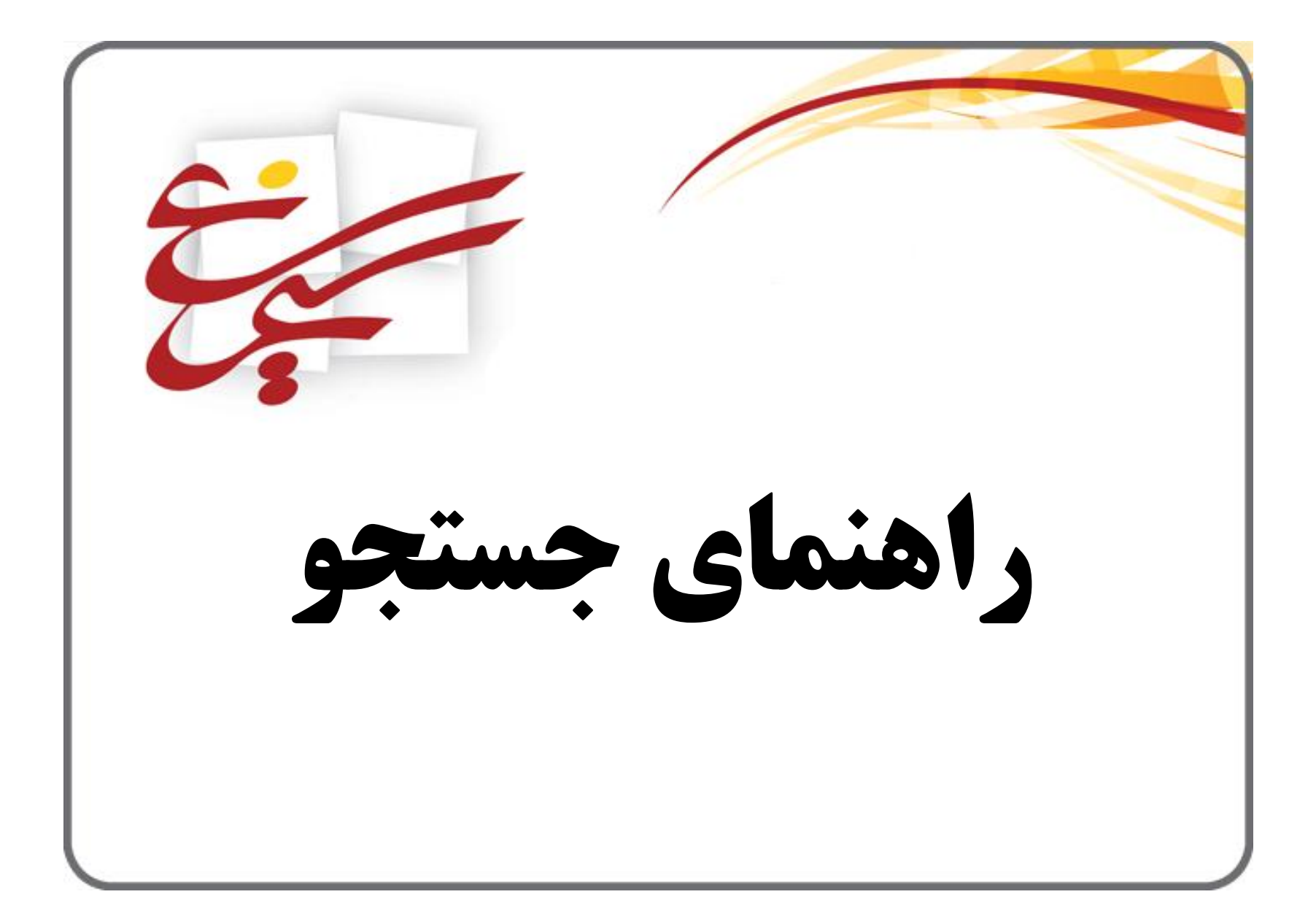

انتخاب نرم افزار سیمرغ از Desktop

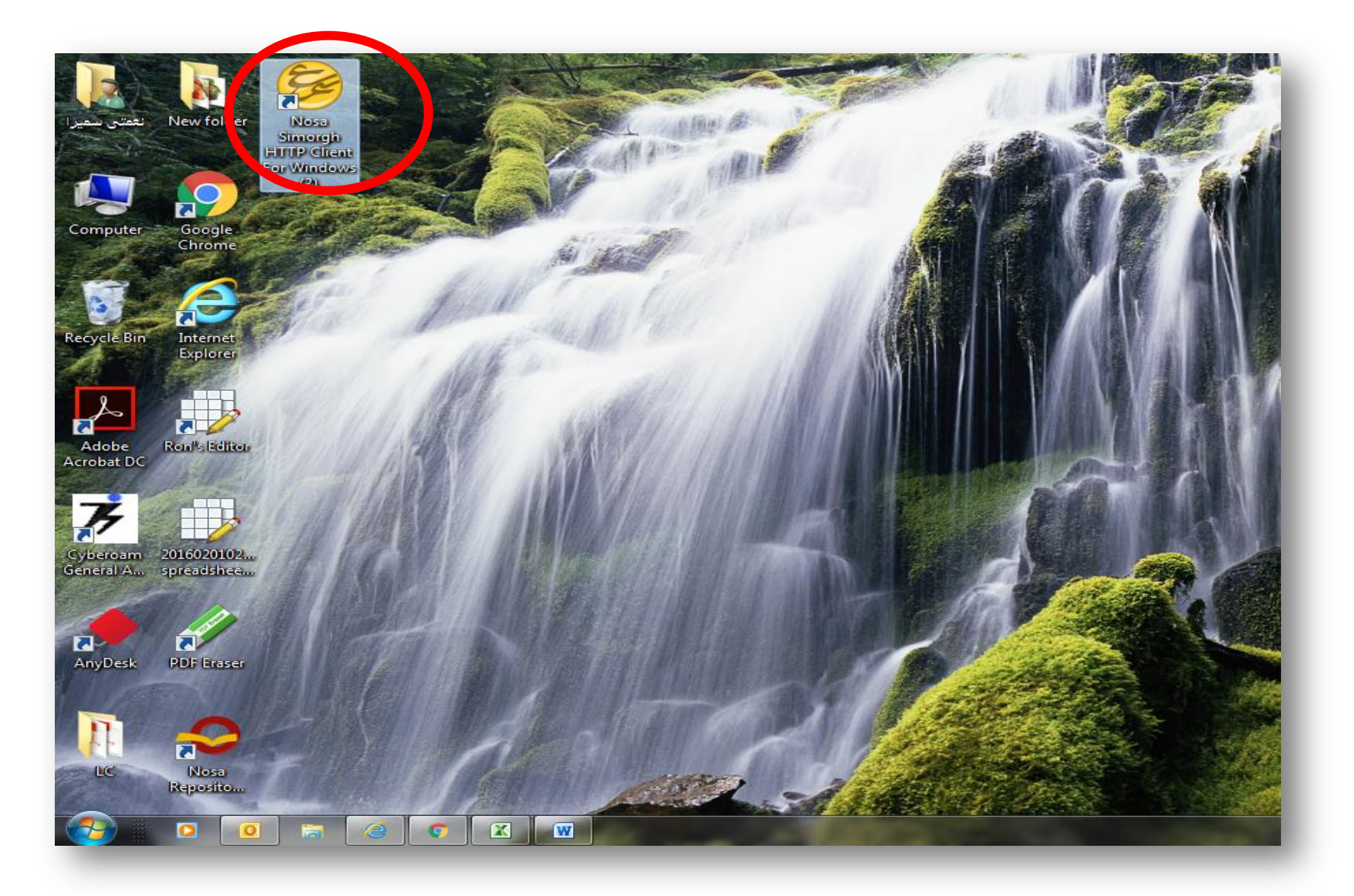

## انتخاب دكمه اتصال به مراكز اختصاصي ميزبان

| 🔗 Servers' Main Page              | ALC: NO. 1                              |                            |
|-----------------------------------|-----------------------------------------|----------------------------|
|                                   | <mark>خه فارسی (</mark> English Version | نوسا<br>www.nosa.com انس   |
|                                   |                                         | میزبان مرویسهای امانت خروج |
|                                   | 😗 چگونه آغاز کنیم؟ 🛛 🕜 راهنما           | اتصال به میزیان            |
|                                   |                                         |                            |
| http://192.168.10.6/simwebclt     |                                         | ميزبان                     |
| قهرست میزبان های سیمرغ در اینترنت |                                         |                            |
|                                   | nemati                                  | نام کاربری                 |
|                                   | •••••                                   | کلمه عبور                  |
|                                   | ور برای استفاده های بیدی دخیره دردد.    | 🗖 کلمه عبو                 |
|                                   |                                         |                            |
| اختصاصی میزبان                    | 💟 اتصال فقط به مراکز                    |                            |
|                                   |                                         |                            |
|                                   |                                         |                            |
|                                   |                                         |                            |
|                                   |                                         |                            |
|                                   |                                         |                            |
|                                   |                                         |                            |
|                                   |                                         |                            |
|                                   |                                         |                            |
|                                   |                                         |                            |
|                                   |                                         |                            |
|                                   |                                         |                            |
|                                   |                                         |                            |
|                                   |                                         |                            |
|                                   |                                         |                            |
|                                   |                                         |                            |
|                                   |                                         |                            |
|                                   |                                         |                            |

وارد کردن واژه مورد نظر در کادر عبارت جستجو

- ✓ جهت بازیابی دقیق تر علامت "\$"(کلید ترکیبی Shit+4) را انتهای عبارت جستجو وارد کنید.
- 🗸 استفاده از تک واژه ها به جای عبارت های طولانی در کادر جستجو موجب بازیابی بهتر خواهد شد.
- ✓ واژه مورد نظر خود را بدون حروف اضافه از قبیل "ال" در زبان عربی و "..the,as" در زبان انگلیسی در کادر جستجو وارد کنید.

🗸 جهت جستجوی منابع لاتین از دکمه جستجوی لاتین استفاده نمایید.

| 🔗 Servers' Main Page | _                                             | and the second state of the second state of th |                                              |                                        |                       |
|----------------------|-----------------------------------------------|----------------------------------------------------------------------------------------------------|----------------------------------------------|----------------------------------------|-----------------------|
|                      |                                               |                                                                                                    |                                              | انسخه فارسی English Version            | نوسا<br>www.nosa.com  |
|                      |                                               | امانت حروج                                                                                                    | ع دیجیتال ( انتخاب <b>ی</b> ایگاه ( سرویسهای | نتايججستجو 🕥 نمايشخلاصەركوردها 🕥 منب   | میزبان اتصال جستجو    |
| <b>^</b>             |                                               | بتال 🌔 🍳 جستجوی لاتین 🕜 راهنما                                                                                                    | جوی پیشرفته 🛛 🍳 جستجوی منابع دیج             | 🥏 جستجوی کامل 🔇 جسته                   | All and the state     |
|                      |                                               |                                                                                                    |                                              |                                        |                       |
| انجاه جستجو          |                                               |                                                                                                    |                                              | \$L5 191                               | عيارت جستجو           |
| 1117 - FATTURE (C)   |                                               |                                                                                                    |                                              |                                        |                       |
|                      |                                               |                                                                                                    |                                              | נשוא מפונצ                             |                       |
|                      |                                               | یادہ کنید:                                                                                                    | ی منابع دیجیتال از گزینه های زیر است         | به مراکز اطلاع رسانی و پایگاه های دارا | براى محدود كردن جستجو |
|                      |                                               |                                                                                                    |                                              | جيتال                                  | 🗖 تمام انواع منابع دی |
|                      |                                               |                                                                                                    | 🗖 فایل صوتی<br>—                             | متن                                    | 🗖 چکیدہ               |
|                      |                                               |                                                                                                    | ا فایل تصویری                                | ا تصویر                                | 🔄 کل اثر              |
|                      |                                               |                                                                                                    |                                              |                                        | مراکز اطلاع رسانی     |
|                      |                                               |                                                                                                    | 🗖 تمام مراکز                                 | سـسـههای آموزشـی                       | • 🗖 دانشـگاهها و مو   |
| •                    | زبان اثر تمام موارد                           |                                                                                                    | 🔽 تمام مراکز                                 | موسسههای تحقیقاتی                      | • 🔽 پژوهشـگاهها و د   |
|                      |                                               |                                                                                                    | 🗖 تمام مراکز                                 | ازمانها و شرکتها                       | • 📄 وزارتخانەھا، سا   |
|                      |                                               |                                                                                                    | ⊺ تمام مرادر<br>⊐ تمام مراک                  | دەە و ئوجوانان                         | • 📄 کتابخانههای عر    |
|                      |                                               |                                                                                                    |                                              |                                        | _                     |
|                      | ⊻ تمام اتواع پایکاه                           |                                                                                                    | ، - کتابخانه                                 | طالعات و پژوهشـهاي حقوقي شـهر دانش     | • 🔽 موسسه مد          |
| <u>î</u>             | 🗹 کتابها                                      |                                                                                                    |                                              |                                        |                       |
|                      | ⊠ا نشریات ادواری                              |                                                                                                    |                                              |                                        |                       |
| =                    | ⊠ باباننامهها                                 |                                                                                                    |                                              |                                        |                       |
|                      | ⊠ مقالات و بریده متون                         |                                                                                                    |                                              |                                        |                       |
|                      | 🔽 ثبت اختراعات                                |                                                                                                    |                                              |                                        |                       |
|                      | 🔽 استانداردها                                 |                                                                                                    |                                              |                                        |                       |
|                      | 🔽 گزارش ها و استاد فنی                        |                                                                                                    |                                              |                                        |                       |
|                      | ⊻ا راهنمای مشخصات<br>∑ فامها میاب مماد دیدار؟ |                                                                                                    |                                              |                                        |                       |
| ې<br>د د دلو و       | موسيقو ها و ساير مواد ديدارچ                  |                                                                                                    |                                              |                                        |                       |
| _                    | 🔽 موسیقی چاپ شدہ                              |                                                                                                    |                                              |                                        |                       |
| · ·                  |                                               |                                                                                                    |                                              |                                        |                       |

پایگاه مورد نظر: کتاب های فارسی، کتاب های عربی، مقالات فارسی... را انتخاب کنید.

| 🔗 Servers' Main Page |                     |              |                                                                                              | - 0 ×              |  |
|----------------------|---------------------|--------------|----------------------------------------------------------------------------------------------|--------------------|--|
|                      |                     |              | English Version <mark>انسخه فارسی ا</mark> Mww.n                                             | منع نوسا<br>Sa.com |  |
|                      |                     |              | جستجو ( نتایججستجو ) نمایشخلاصهرکوردها ( منبع دیجیتال   انتخاب/ایگاه   سرویسهای امانت   خروج | میزبان اتصال       |  |
|                      |                     |              | ستچوى ھمڑمان 📃 نمايش عبارت جستجو 💡 راھنما                                                    | نتايج جم           |  |
| ِ همه مراکز          | نمكرد نتايج جستجو د | 🧔 نمایش در ھ | ىمومى = [داورې\$] ◄                                                                          | سابقه ء            |  |
|                      |                     | يافته        | محل نگهداری اثر                                                                              |                    |  |
|                      | نمایش سادہ          | ۶۱۸          | له مطالعات و بژوهشهاي حقوقي شهر دانش - کتابخانه                                              | 😑 موسس             |  |
| نمایش تخصصی          | نمایش سادہ          | ۱۵۳          | تابهاي فارسي                                                                                 | 5                  |  |
| نمایش تخصصی          | نمایش سادہ          | V            | تابهاي عربي                                                                                  | 5                  |  |
| نمایش تخصصی          | نمایش سادہ          | ۳۸           | مقالات فارسىي                                                                                |                    |  |
| نمایش تخصصی          | نمایش سادہ          | ۲+           | پايان نامه هاې فارسې                                                                         |                    |  |
| نمایش تخصصی          | تمایش سادہ          | ٢            | ايان نامه هاي فارسي الكترونيک                                                                | L,                 |  |
| نمایش تخصصی          | نمایش سادہ          | ۳۹۸          | لقالات فارساي چاپې و الکترونیک                                                               | م                  |  |
|                      |                     |              |                                                                                              |                    |  |

بعد از انتخاب عنوان مورد نظر روی گزینه <mark>فرم کامل</mark> کلیک کنید.

🗸 جهت مشاهده منابع بیشتر از منوی تعداد سطر شماره سطرها را افزایش دهید.

🗸 در صورتی بازیابی تعداد زیادی از عناوین، جهت مشاهده تمامی منابع از دکمه صفحه بعد استفاده نمایید.

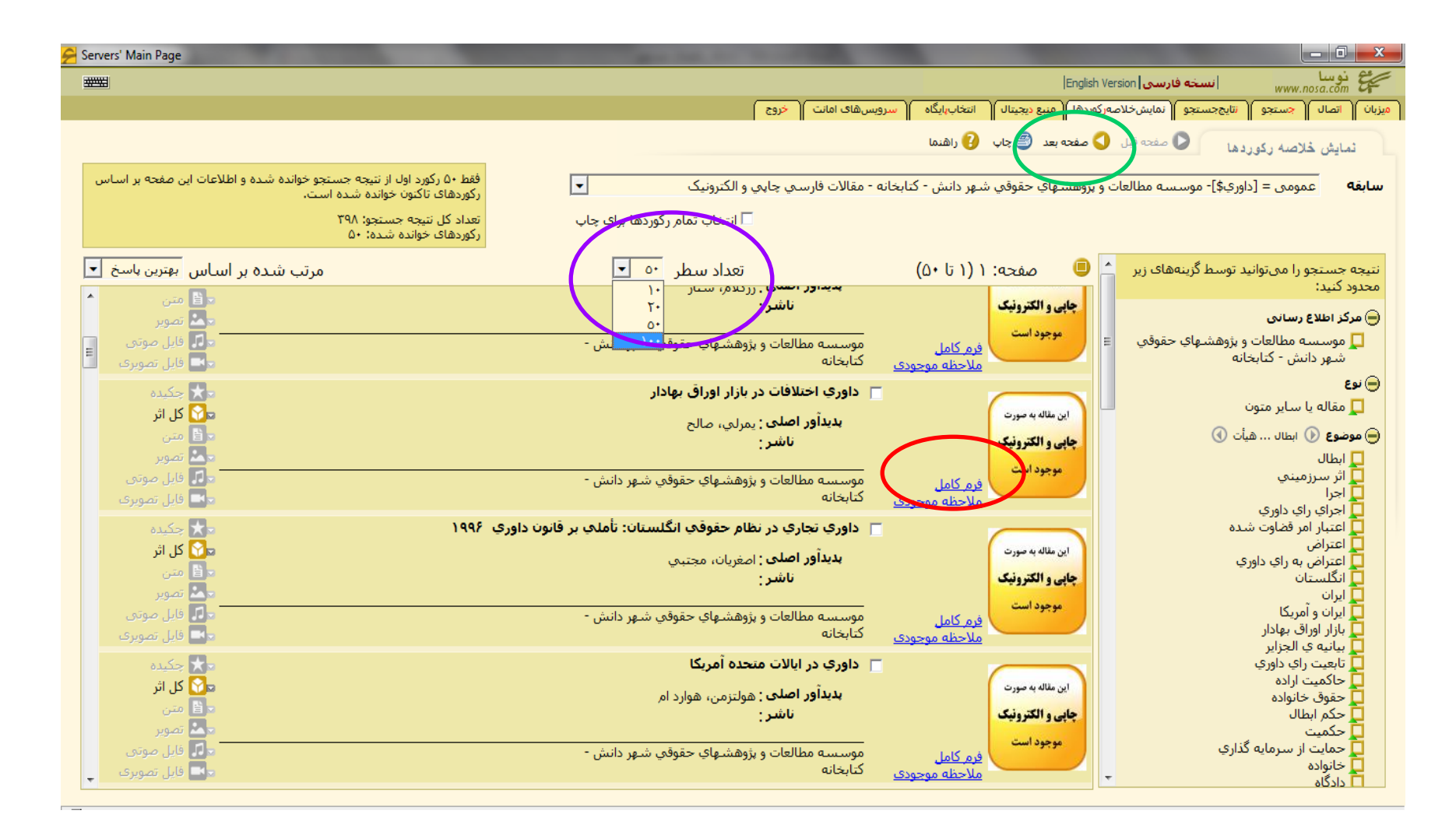

## بعد از انتخاب فرم کامل، شماره بازیابی را برای کتاب ها و پایان نامه ها و مقالات الکترونیکی و <mark>منبع اثر</mark> را برای مقالات چاپی و الکترونیکی یادداشت نمایید.

| 🔗 Servers' Main Page                                                                                                    | and the second second se |                                                                                                    | and the second                                                                        |                                                           |
|----------------------------------------------------------------------------------------------------|----------------------------------------------------------------------------------------------------|----------------------------------------------------------------------------------------------------|---------------------------------------------------------------------------------------|-----------------------------------------------------------|
|                                                                                                    |                                                                                                    | Eng                                                                                                    | انسخه فارسی iish Version                                                              | نوسا<br>www.nosa.com                                      |
|                                                                                                    | سرویسهای امانت 🛛 خروج                                                                                                    | ها منبع دیجیتال انتخاب ایگاه                                                                                                    | نتايججستجو لنمايشخلاصهركوردا                                                          | میزبان اتصال جستجو                                        |
|                                                                                                    | 🕮 چاپ 🛛 😮 راهنما                                                                                                    | 🕻 رکورد قبلی 🔇 رکورد بعدی                                                                                                    | 🗐 نمایش خلاصه 🔋                                                                       | فْرِم كَامَلُ                                             |
| 💿 تغییر جهت نمایش                                                                                                    |                                                                                                    | حقوقي شـهر دانش - کتابخانه<br>ک                                                                                                    | موسسه مطالعات و پژوهشـهاي<br>مقالات فارسـي چاپي و الکترونيدَ                          | مرکز اطلاع رسانی<br>پایگاه                                |
| 🗏 نمایش تخصصی 🚦 ملاحظه موجودی                                                                                                    |                                                                                                    |                                                                                                    |                                                                                       |                                                           |
|                                                                                                    |                                                                                                    | ، اختلافات در بازار اوراق بهادار<br>داوري<br>وراق بهادار<br>، اجباري<br>شبه فضايي                                                    | عنوان داوري<br>بديدآور اصلی يمرلم<br>موضوع هيأت<br>بازار او<br>کانون<br>داوري<br>مرجع | این مقاله به صورت<br><b>چاپی و الکترونیک</b><br>موجود است |
| تبارې به عنوان مرجع شبه قضايي به اختلافات بازار اوراق بهادار رسيدگې ميكند. دو نوع صلاحيت براې هيأت داورې پيشبيني<br>ست. قبل از رسيدگې هيأت داورې، بايد الزاما اختلاف مطروحه به كانونهاي ذيربط جهت سازش ارجاع شود و در صورت عدم<br>شريفات، نجوه رسيدگي و صدور رأي جهت داورې اختلافات، هيأت را بيش از پيش به مراجع قضايي نزديک ميكند.<br>۲۰۷-۲۹۷ | ، بهادار مصوب۱۳۸۴ با ماهیت اج<br>ب و دیگری صلاحیت اختصاصی ار<br>خود را آغاز شی <del>کند، ساخار از</del><br>، شماره ۱۷، بهار - تابستان: ص                                                                                                    | داوری مذکور در قانون بازار اوراق<br>است که یکی صلاحیت اشتراکم<br>بسایش حیات داورب رسیدگی<br>سهای حقوقی ۱۳۸۹، سال نهم.<br>به بربد منی | شرح هياًت<br>شده<br>محمول<br>ماريخ اثر بژوهش<br>منبع اثر يژوهش<br>نوع ممانه           |                                                           |
|                                                                                                    |                                                                                                    |                                                                                                    |                                                                                       | کل اثر<br>ک <u>ل اثر</u>                                  |
|                                                                                                    |                                                                                                    |                                                                                                    |                                                                                       |                                                           |

✓ منابع الکترونیکی که با شماره بازیابی DM,DT,DB مشخص شده اند از طریق فایل E-Library بر روی Desktop قابل دسترسی هستند.

جهت محدود کردن جستجو از سایر گزینه های جستجو: جستجوی کامل و جستجوی پیشرفته استفاده کنید.

| انسخه فارسی English Version                                                | www.nosa.com       |
|----------------------------------------------------------------------------|--------------------|
| نتایج جستجو المایش حدمت کوردها (منبع دیجیتال انتخاب ایگاه (سرویس های اماند | میزبان اتصال جستجو |
| 📀 جستجوی کامل 🌍 جستجوی پیشرفته 📀 جستجوی منابع دیجیتال                      | جستجوی ساده        |
|                                                                            |                    |
|                                                                            |                    |

| 🔗 Servers' Main Page |                                                                                                    |                                                                                                    |
|----------------------|----------------------------------------------------------------------------------------------------|----------------------------------------------------------------------------------------------------|
|                      |                                                                                                    | استه فارسی English Version انسته فارسی www.nosa.com                                                               |
|                      |                                                                                                    | میزبان 🕇 اتصال 🤇 جستجو 🗍 نتایج جستجو 🗍 نمایش خلاصه رکوردها 🤇 منبع دیچیتال 🎽 انتخاب بایگاه 🦷 سروس های امانت 🦷 خروج |
|                      |                                                                                                    | چستچو.ی کامل 📀 جستجوی ساده 🧐 جستجوی پیشرفته 👂 جستجوی منابع دیجیتال 🧐 جستجوی لاتین 🚯 راهنما                        |
|                      |                                                                                                    |                                                                                                    |
|                      |                                                                                                    | عمومی                                                                                                    |
|                      |                                                                                                    | و عنوان قانون مدني در نظم جغوي شونيېد<br>د د د آس کلتونياننې                                                      |
|                      |                                                                                                    | و موضوع                                                                                                    |
| 🝳 انجام جستجو        |                                                                                                    | ••••••••••••••••••••••••••••••••••••••                                                                            |
| 🖌 جستجوی جدید        |                                                                                                    | و شماره بازیابی                                                                                                   |
|                      |                                                                                                    | ه شابک/ شابا                                                                                                    |
| E                    |                                                                                                    | برای محدود کردن جستجو به مراکز اطلاع رسانی و پایگاه های دارای منابع دیجیتال از گزینه های زیر استفاده کنید:<br>    |
| _                    | تاریخ اثر از سال<br>زبان اثر ممام موارد                                                                                                    | صراکز اطلاع رسانی<br>• □ دانشگاهها و موسسه های آموزشی                                                             |
|                      | 🔽 تمام انواع پایگاه                                                                                                    | • 😾 موسيسة مطالعات و بژوهشيهاي حقوقي شهر دانش - كتابخانه                                                          |
|                      | <ul> <li>✓ کتابها</li> <li>✓ نشریات ادواری</li> <li>✓ روزنامهها</li> <li>✓ یایان:امهها</li> <li>✓ مقالات و بریده متون</li> <li>✓ ثبت اختراعات</li> <li>✓ ایت:ادیدها</li> </ul> |                                                                                                    |

|                       |                                                                                                    | می English Version                                                                                                    | نسخه فارس www.nosa.com                                                                       |
|-----------------------|----------------------------------------------------------------------------------------------------|----------------------------------------------------------------------------------------------------|----------------------------------------------------------------------------------------------|
|                       | نابهایگاه <mark>سرویسهای امانت</mark>                                                                                                    | مايشخلاصەركوردها منبع ديجيتال انت                                                                                                    | میزبان اتصال جستجو زنایججستجو زنا                                                            |
|                       | 🔇 جستجوی منابع دیجیتال                                                                                                    | ستجوی ساد 🔇 جستجوی پیشرفته                                                                                                    | جستچوی کامل                                                                                  |
|                       |                                                                                                    |                                                                                                    | عمومى                                                                                        |
| 🔗 Servers' Main Page  | And Address of the Address of the Ad | of the other days in the local days in the local |                                                                                              |
|                       |                                                                                                    |                                                                                                    | انسخه فارسی English Version انسخه فارسی www.nosa.com                                         |
| A                     |                                                                                                    | نال    انتخاب ایکاه    سروس های امانت    خروج                                                                                                    | میزبان ا اتصال جستجو ا تایج جستجو ا نمایش خلاصه رکوردها منبع دیجی                            |
|                       | راهنما                                                                                                    | مل 💛 جستجوی منابع دیجیتال 💙 جستجوی لاتین 💔                                                                                                    | جستچوى پيشرفته 🥙 جستجوى ساده 💛 جستجوى كار                                                    |
|                       |                                                                                                    |                                                                                                    | مارت جرب تحد <mark>قرار داده</mark>                                                          |
| ىر سورد.              |                                                                                                    |                                                                                                    | میبرج جسیبو <u>دراردادپ</u><br>۲۰ و C یا C یجن                                               |
| م موارد 💽 انجام جستجو | در تما                                                                                                    |                                                                                                    | عبارت جستجو <mark>نفت\$</mark>                                                               |
| 🚱 جسنجوی جدید         |                                                                                                    |                                                                                                    | € و ℃ یا ℃ بجز                                                                               |
| م موارد 🔻             | در تما                                                                                                    |                                                                                                    | عبارت جستجو                                                                                  |
|                       |                                                                                                    | و درم داران گرده و اور در از مقاود کرد.                                                                                                    | المعالم والعالق المعادين واللوائد ومعتر بعانكم ومعتر والم                                    |
|                       |                                                                                                    | بابع دیجینان از ترینه شای زیر استفاده نبید.                                                                                                    | برای معدود دردن جنسیو به شرایز اطلاع (سابای و پایداه شای دارای ش<br>تمام انواع منابع دیجیتال |
|                       |                                                                                                    | 🗖 فایل صوتی                                                                                                    | 🗖 چکیدہ 🗖 متن                                                                                |
| E                     |                                                                                                    | ا قایل نصوبری                                                                                                    | <u>ا کل ایر مویر</u>                                                                         |
| t                     | تاریخ اثر از سال                                                                                                    | تمام مباكن                                                                                                    | مراکز اطلاع رسانی<br>• – حادثه گادها مومین مهای آمونش و                                      |
| •                     | ن ان ان تمام موارد                                                                                                    | تمام مراکز<br>تمام مراکز                                                                                                    | <ul> <li>۲ داشتانها و موسسههای تحقیقاتی</li></ul>                                            |
| _                     | <u> </u>                                                                                                    | تمام مراکز                                                                                                    | • 🗖 وزارتخانهها، سازمانها و شرکتها 🐘 سیست 👘                                                  |
|                       |                                                                                                    | تمام مراذز<br>تمام مراکز                                                                                                    | <ul> <li>حابخانههای دودکان و نوجوانان</li> <li>کتابخانههای عمومی</li> </ul>                  |
|                       | 🗵 تمام انواع پایگاه                                                                                                    | ابخانه                                                                                                    | • 🔽 موسیتیه مطالعات و پژوهشهای حقوقی شعر دانش - ک                                            |
|                       | 🗵 کتابها                                                                                                    |                                                                                                    |                                                                                              |
|                       | 🔽 نشریات ادواری                                                                                                    |                                                                                                    |                                                                                              |
| E                     | ⊠ روزنامەھا                                                                                                    |                                                                                                    |                                                                                              |
| متون                  | مقالات و بریده                                                                                                    |                                                                                                    |                                                                                              |
|                       | 🔽 ثبت اختراعات                                                                                                    |                                                                                                    |                                                                                              |
|                       | 🔽 استانداردها                                                                                                    |                                                                                                    |                                                                                              |
| يناد فنې<br>- ۱       | ⊠ گزارش ها و اس                                                                                                    |                                                                                                    |                                                                                              |
| Ready                 |                                                                                                    |                                                                                                    |                                                                                              |

جهت وارد کردن چندین کلیدواژه، بهتر است از جستجوی پیشرفته استفاده کنید.